## Advanced Blender Tools - Knife & Bisect Tools

Updated August 2022

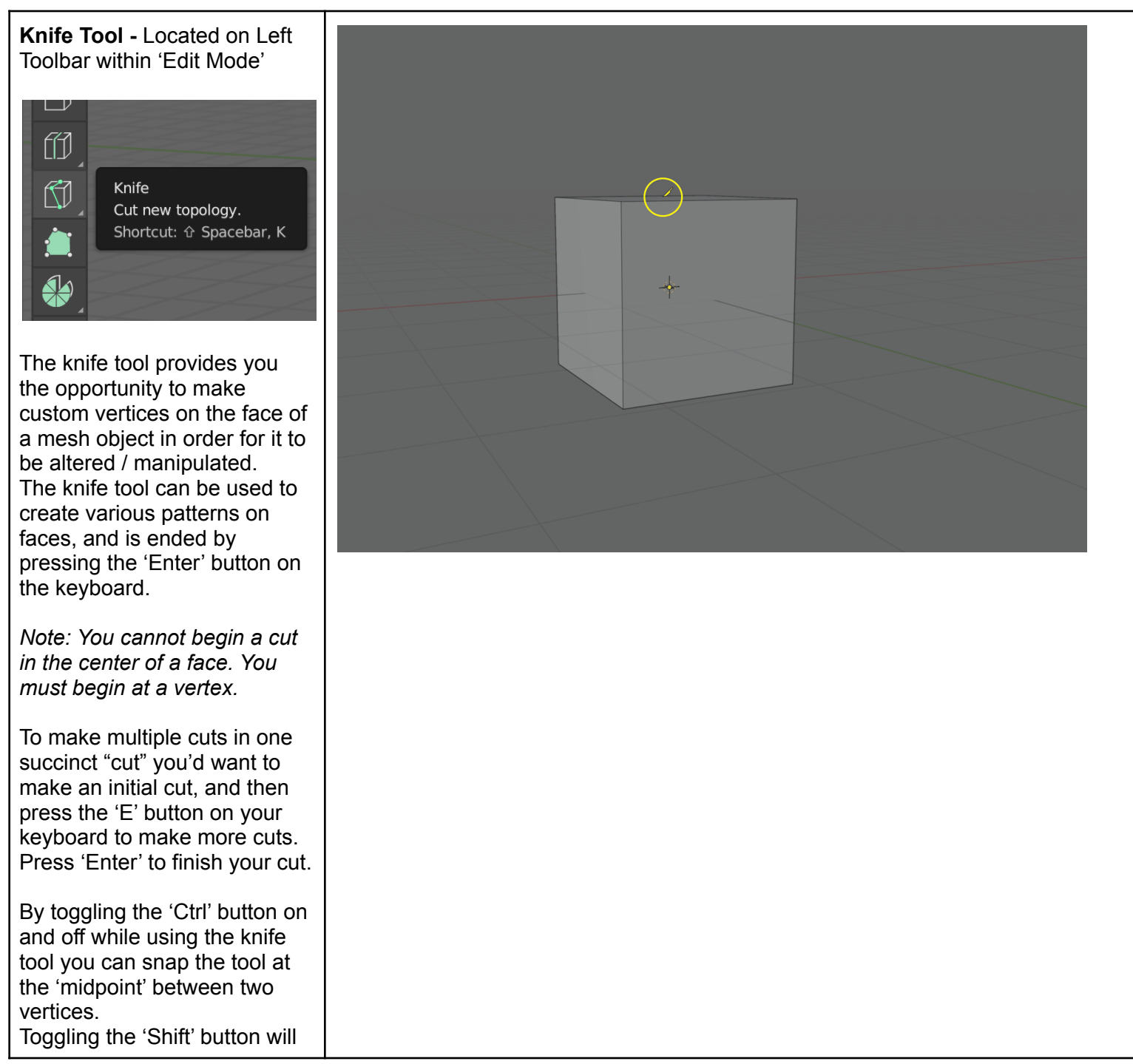

This work © 2022 by Jake Hardy is licensed under CC BY-NC-SA 4.0. To view a copy of this license, visit http://creativecommons.org/licenses/by-nc-sa/4.0/

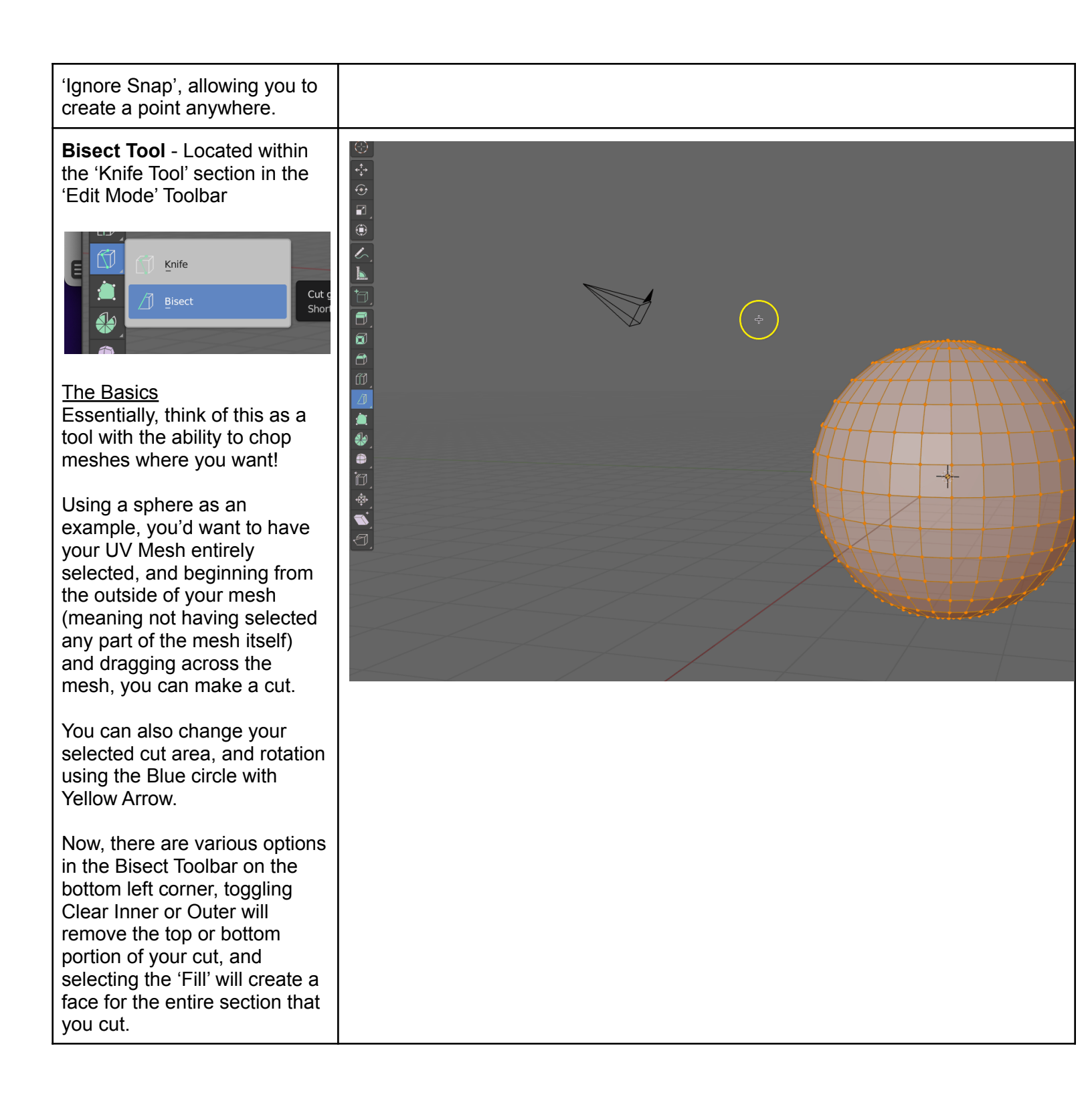

## Bisect Tool to cut Meshes in Half

Assuming we have a sphere, you will want to use the Bisect Tool to make a cut in your sphere.

Once you have done that, do not select 'Clear Inner/Outer', but have 'Fill' selected.

Once that is complete, instead of attempting to drag the selection out (it won't work!) you need to highlight a whole section. We can do that by going to the 'Select' button at the top of the 3D Viewport, Going down to 'Select Loops'  $\rightarrow$  'Select Loops Inner-Region'. (*Figure 1*)

You will notice that once that is done, you will have an option at the bottom left corner. Ensure 'Select Bigger' is toggled on. You will now notice that half of your sphere is now selected.

Once that is done, press the 'P' button (P = Separate Tool) and press 'Selection'. Head back into 'Object Mode' and press 'G' (Grab) and move that selection away from the other.

One half will have the fill applied, but the other will not. (Figure 2)

To fix this, have your Viewport in 'Edge View', Press Alt while selecting the outer edge and press 'F' and it will fill that gap.

Note: Once separated, the origin point of the new half

| View            | Select Add Mesh                                                                                                    | Vertex | Edge     | Face                     |                                                            |                                    | ſ |
|-----------------|----------------------------------------------------------------------------------------------------|--------|----------|--------------------------|------------------------------------------------------------|------------------------------------|---|
| View<br>ar Oute | Select     Add     Mesh $All$ $None$ $Invert$ $Invert$ $Invert$ $Invert$ $Box$ Select $Select$ $Gircle$ Select $Invert$ $Select$ Random $Checker$ Deselect $Select$ Sharp Edge $Select$ Similar $Select$ All by Trait $Invert$ | Vertex | Edge     | Face                     | UV                                                         |                                    |   |
|                 | Select More/Less                                                                                                    | Þ      |          |                          |                                                            |                                    |   |
|                 | Select Loops                                                                                                    | •<br>• | E        | Edge Rings               | IS                                                         |                                    |   |
|                 | Side of Active<br>Select Mirror                                                                                                    | } ₩ M  | Se<br>Se | elect Loc<br>elect Build | op Inner-Region<br>Interview boom<br>elect region of faces | inside of a selected loop of edges |   |

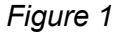

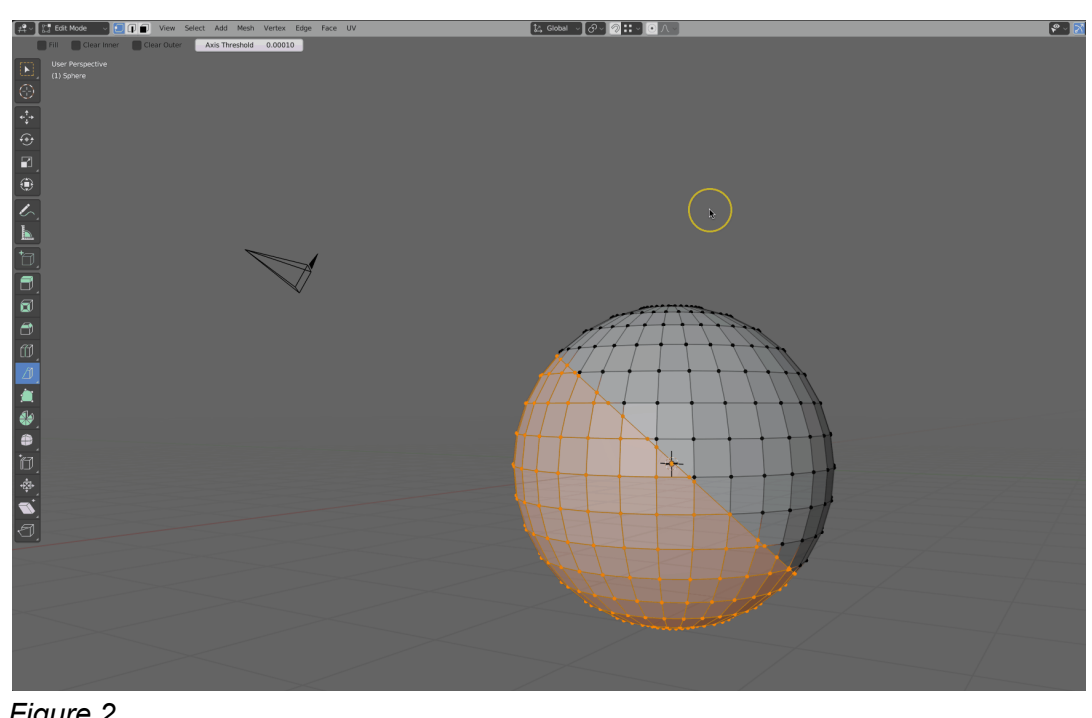

Figure 2

This work © 2022 by Jake Hardy is licensed under CC BY-NC-SA 4.0. To view a copy of this license, visit http://creativecommons.org/licenses/by-nc-sa/4.0/

| sphere will be a bit off. Be<br>sure to (in object mode) go to<br>the top of the 3D Viewport<br>press 'Object' → 'Set Origin' |
|----------------------------------------------------------------------------------------------------|
| $\rightarrow$ 'Origin to Geometry'                                                                                            |